#### A - SE CONNECTER A L'INTERFACE

#### A.1. Accéder au menu administrateur par ce lien :

https://wikilogement.be/wp-admin/edit.php

A.2. Entrer votre identifiant ou adresse e-mail et votre mot de passe + « se connecter ».

#### **B - AJOUTER UN ARTICLE**

#### **B.1. Rédaction de l'article**

1 - Cliquer sur « Ajouter », en haut à gauche.

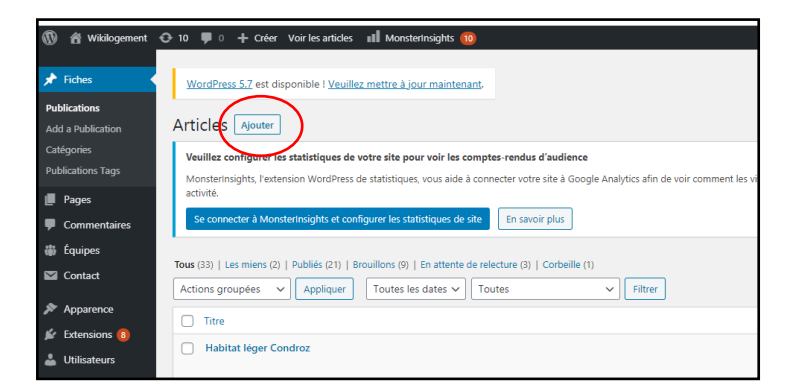

2. Saisir le titre de votre article.

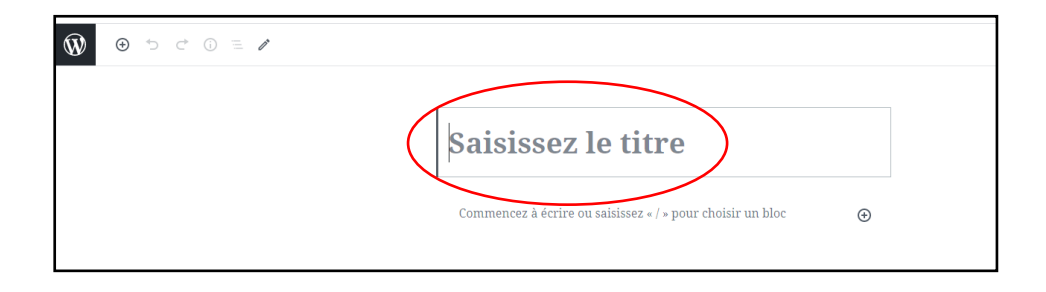

- 3 Rédiger votre article.
- 3.1. Ouvrir un « bloc » en cliquant sur une des petites croix.

| 🛞 📀 C 🛈 E / Enregistrer le brouillon 🛛 Prévisualiser         | Publier 🔅 H 00/10           | 00     |
|--------------------------------------------------------------|-----------------------------|--------|
|                                                              | Document Bloc               | ×      |
|                                                              | État et visibilité          | ^      |
| litre                                                        | Visibilité <u>P</u>         | Public |
|                                                              | Publier Immédiate           | ement  |
| Commencez à écrire ou saisissez « / » pour choisir un bloc 💿 | Épingler en haut du blog    |        |
| $\mathbf{U}$                                                 | En attente de relecture     |        |
|                                                              | Auteur APIC-PASSERELLE-INTE | EF 🗸   |

3.2. Choisir le type de contenu souhaité.

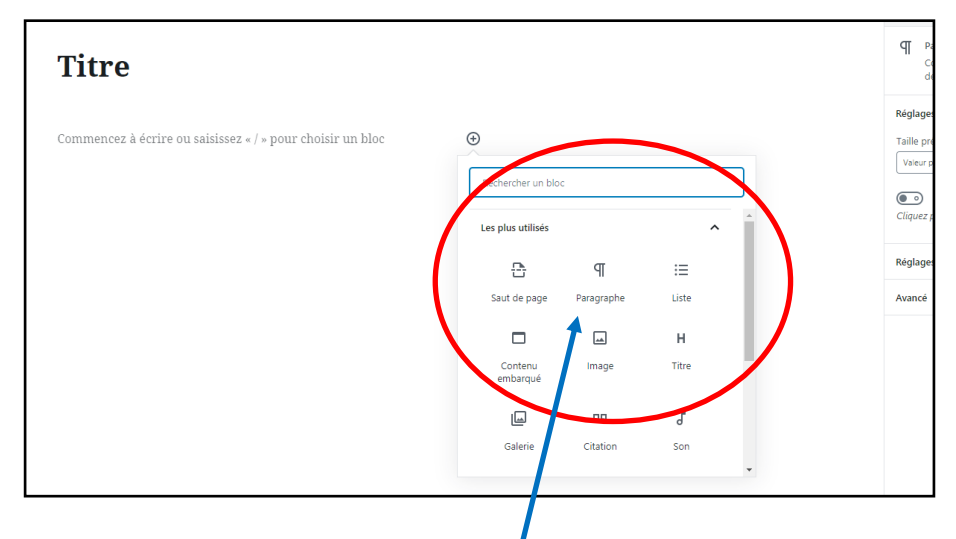

Pour du texte, sélectionner « Paragraphe »:

Pour poursuivre avec un autre contenu (exemple « image »), il est nécessaire de créer chaque fois un nouveau bloc, en cliquant sur la petite croix.

3.3. La mise en page d'un texte se fait principalement via les commandes suivantes:

| Ŵ | <ul> <li>⊙ づ ⊂ 0 ≡ </li> </ul>                         | Enregistrer le brouillon | Prévisualiser               | Publier                                              | <b>⇔</b> H             | 23/100 | :      |
|---|--------------------------------------------------------|--------------------------|-----------------------------|------------------------------------------------------|------------------------|--------|--------|
|   |                                                        |                          |                             | Document                                             | Bloc                   |        | ×      |
|   | $\P \cdot \equiv \cdot$ $B$ $I$ $\vartheta$ $i$ Texte. |                          | Paragra<br>Comme<br>de tout | phe<br>ncez par la pie<br>récit.                     | erre angulai           | ire    |        |
|   |                                                        |                          |                             | Réglages du te<br>Taille prédéfin<br>Valeur par défa | ie Lien                | Réi    | nitial |
|   |                                                        |                          |                             | Cliquez pour a                                       | ne<br>fficher une lett | trine. |        |
|   |                                                        |                          | (                           | Réglages de co<br>Avancé                             | ouleur                 |        | >>     |

4. Classer votre article

Après la rédaction, il vous reste à choisir dans quelle catégorie vous souhaitez intégrer votre article. Cette étape est importante, cela permet de savoir où l'article sera publié. Sans cela, il n'apparaitra nulle part.

- cliquer sur « document »
- sélectionner la ou les catégories en lien avec le contenu de votre article.

NB. Pour la catégorie « actualités » choisir « news » dans la liste, et pour la catégorie « événement » choisir « evenement ».

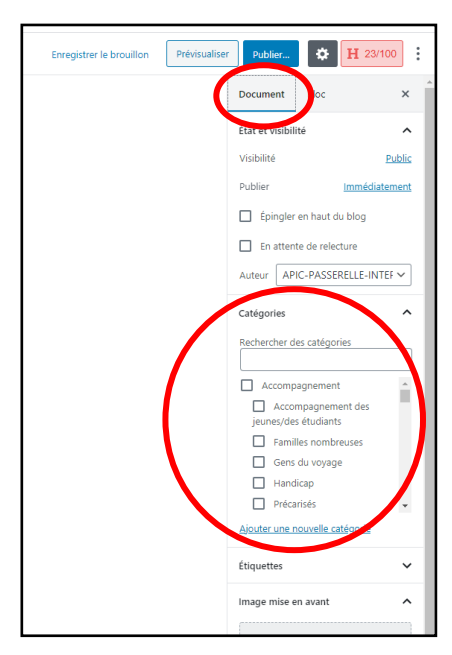

5. Illustrer votre article.

Cette illustration sera reprise en page d'accueil en guise d'accroche.

5.1.En bas à droite, cliquer sur « Définir l'image mise en avant ».

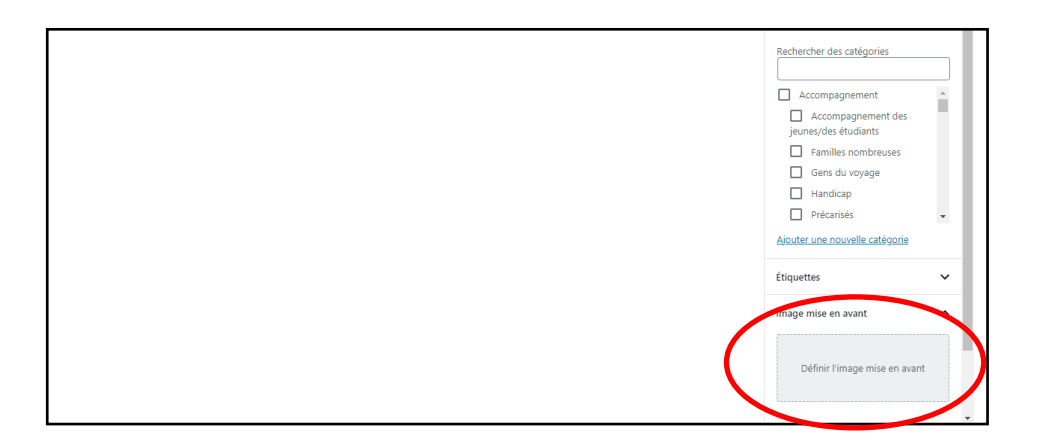

5.2. Cliquer sur « téléverser les fichiers » puis sur « sélectionner les fichiers » afin d'extraire une image de vos dossiers personnels. (*Attention, ne publier que des images libres de droits !*)

NB. Vos images seront archivées dans la « bibliothèque de médias » que vous pourrez utiliser ultérieurement.

- 6. Pour terminer:
- Vous pouvez à tous moment prévisualiser votre travail: cliquer sur « Prévualiser ».
- Vous pouvez l'enregistrer en mode brouillon ou en attente de relecture (le document sera conservé en attente mais non publié) en vue d'une publication ultérieure.
- Dernière étape: cliquer sur Publier !

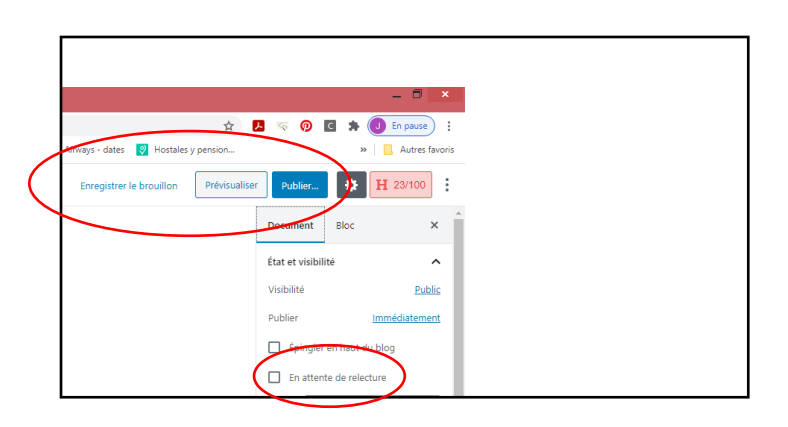

### **C - MODIFIER OU SUPPRIMER UN ARTICLE**

- 1. Retour dans le menu principal.
- 2. Cliquer sur « fiches » pour voir apparaître toutes les fiches enregistrées (publiées ou non).
- Sélectionner la fiche.
   Pour ne voir apparaitre que celles dont vous êtes l'auteur, cliquez sur « les miens ».
   D'autres sélections sont possibles: publiés, brouillons, etc.
- Cliquer sur modifier pour accéder au brouillon de la fiche et procéder aux modifications.
   Il peut s'agir de modification de contenu, ou de catégorie ou encore de statut (brouillon ou publié) selon les mêmes procédures que pour la création d'une fiche.
- 5. Cliquer sur « Corbeille » pour supprimer la fiche.

| 🕅 者 Wikilogement 🔷 10 🛡 0 + Céer Voirleartides 📶 Monstehroights 🔞 Bonjour, APIC-PASSERELLE-INTERACTIONS 🖬 |                                                                                                    |                                   |                                                                              |                                             |                  |                                     |  |  |  |
|----------------------------------------------------------------------------------------------------|----------------------------------------------------------------------------------------------------|-----------------------------------|------------------------------------------------------------------------------|---------------------------------------------|------------------|-------------------------------------|--|--|--|
| A Ficker                                                                                                  |                                                                                                    |                                   |                                                                              |                                             | Options          | ; de l'écran ▼ Aide ▼               |  |  |  |
| Publica                                                                                                   | WordPress 5.7 est disponible ! <u>Veuillez mettre à jour maintenant</u> .                                                                        |                                   |                                                                              |                                             |                  | 1                                   |  |  |  |
| Add a Publication                                                                                         | Articles Ajouter                                                                                                    |                                   |                                                                              |                                             |                  |                                     |  |  |  |
| Catégories                                                                                                | Veuillez configurer les statistiques de votre site pour voir les comptes-rendus d'audience                                                       |                                   |                                                                              |                                             |                  |                                     |  |  |  |
| Publications Tags                                                                                         | Monsterinsights, l'extension WordPress de statistiques, vous aide à connecter votre site à Google Analytics afin de voir comment les<br>artivité | visiteurs arrivent et ce qu'ils f | ont sur votre site. Plus de 2 millions de sites i                            | itilisent MonsterInsights pour consulter le | s stats qui comp | otent et développer leur            |  |  |  |
| Pages                                                                                                    | Se connecter à Monsterinsiahts et configurer les statistiques de site                                                                            |                                   |                                                                              |                                             |                  |                                     |  |  |  |
| Commentaires                                                                                              |                                                                                                    |                                   |                                                                              |                                             |                  |                                     |  |  |  |
| Contact                                                                                                   | 1 publication déplacée dans la corbeille. <u>Annules</u>                                                                                         |                                   |                                                                              |                                             |                  | 0                                   |  |  |  |
| Apparence                                                                                                 | Tous (32)   Le mien (1)   Publiés (20)   Brouillons (9)   En attente de relecture (3)   Corbeille (5)                                            |                                   |                                                                              |                                             |                  | Rechercher des articles             |  |  |  |
| Extensions (8)                                                                                            | Actions groupées V Appliquer Toutes les dates V Toutes V Filtrer                                                                                 |                                   |                                                                              | 32 élé                                      | ments «          | < 1 sur 2 > >>                      |  |  |  |
| 👗 Utilisateurs                                                                                            | Titre                                                                                                    | Auteur                            | Catégories                                                                   | Étiquettes                                  |                  | Date                                |  |  |  |
| 🖋 Outils                                                                                                  | Le logement public (anciennement dénommé social) — Brouillon                                                                                     | FRW-hesbaye-liegeoise             | Accompagnement                                                               | _                                           | _                | Dernière modification               |  |  |  |
| 🖽 Réglages                                                                                                |                                                                                                    |                                   |                                                                              |                                             |                  | .18/03/2021                         |  |  |  |
| E ACF                                                                                                    | Le logement è loyer modéré et le logement tremplin<br>Modifier   Modification ranide   Corbeille   Afficher                                      | FRW-hesbaye-liegeoise             | Accompagnement des jeunes/des<br>étudiants, Logement à loyer modéré          | Logement locatif, Logement tremplin         | -                | Publié<br>20/01/2021                |  |  |  |
| Options                                                                                                   | //abitat normanent la zone d'Habitat Vert et l'Habitation lénère                                                                                 | FRW-heshave-lieneoise             | Accompagnement Confort                                                       | _                                           | _                | Publié                              |  |  |  |
| Coordonnées                                                                                               |                                                                                                    | now nesosyemegeoise               | Domiciliation, Habitat léger, Politique de<br>logement et enjeux, Précarisés | _                                           | _                | 20/01/2021                          |  |  |  |
| MonsterInsights<br>100                                                                                    | L'habitat solidaire — Brouillon                                                                                                    | FRW-hesbaye-liegeoise             | Accompagnement                                                               | -                                           | -                | Dernière modification<br>11/01/2021 |  |  |  |